## Лабораторные работы по курсу:

# «Изучение автоматизированных систем управления зданиями (АСУЗ) на базе прибора М3000-ВВ-0010»

### оглавление

| Лабораторная работа №1. Изучение работы прибора М3000-ВВ-0010 в АСУЗ           | 2   |
|--------------------------------------------------------------------------------|-----|
| Введение. Стенд М3000-ВВ-0010                                                  | 3   |
| Задание 1. Подключение стенда и проверка схемы установки                       | 4   |
| Задание №2. Проверка прибора М3000-ВВ-0010 в режиме обновления встроенного ПО. | 5   |
| Задание №3. Проверка режимов работы с использованием протокола ModBus          | 7   |
| Контрольные вопросы по лабораторной работе                                     | .12 |

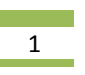

#### ЛАБОРАТОРНАЯ РАБОТА №1. ИЗУЧЕНИЕ РАБОТЫ ПРИБОРА М3000-ВВ-0010 В АСУЗ

Приведенные в данном пособии лабораторные работы выполняются с использованием специализированного стенда, общий вид которого приведен на Рис.1.

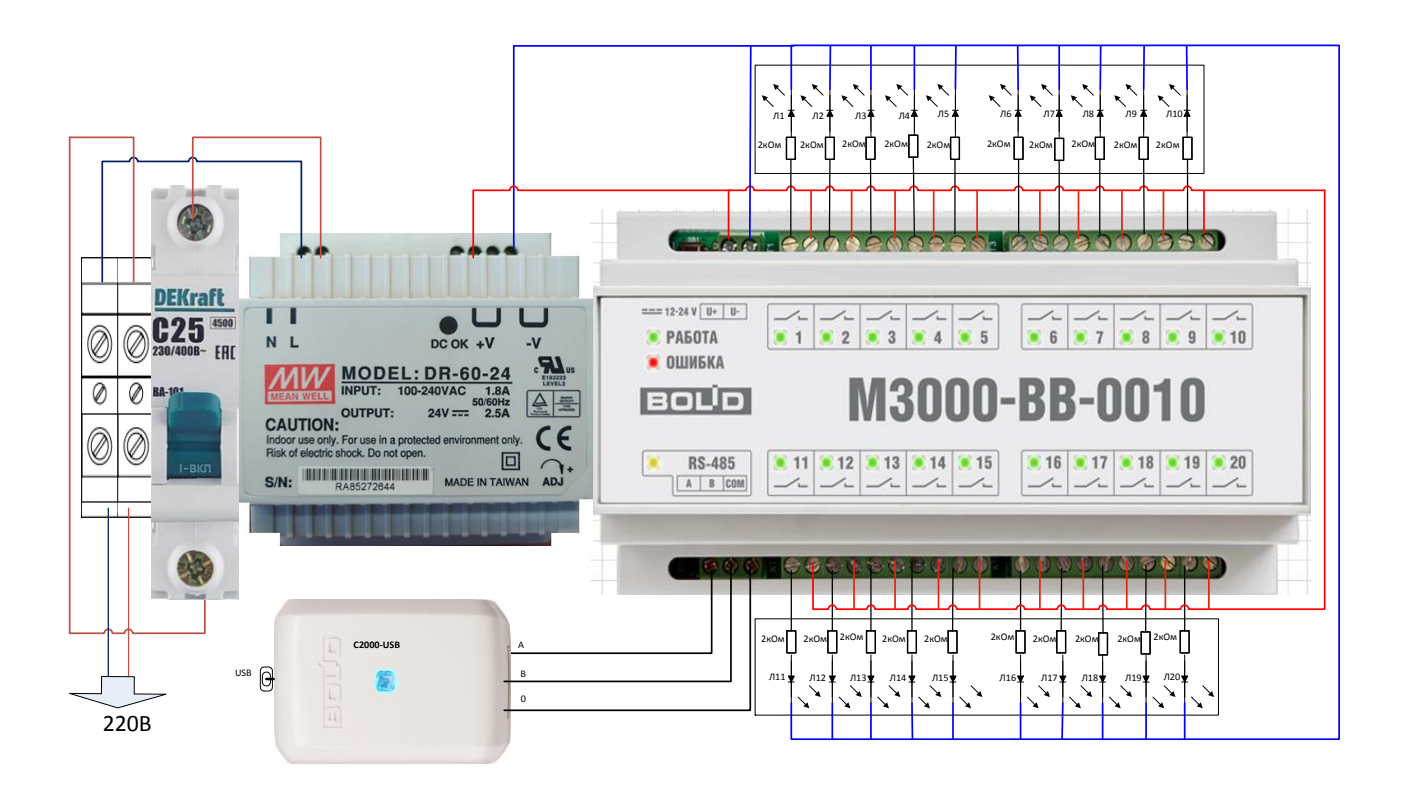

Рис.1. Специализированный стенд для работы с М3000-ВВ-0010.

При подготовке и выполнении лабораторных работ следует пользоваться материалами «М3000-ВВ-0010» АЦДР.421459.002 РЭп Изм.1 от 03.09.2019. Рассмотрение режимов работы линейки приборов начнем с организации системы управления нагрузками на базе прибора «М3000-ВВ-0010».

#### Постановка задачи:

При работе в составе системы управления инженерным оборудованием объекта часто возникает необходимость обеспечить ступенчатое включение большого количества источников света в помещении большой площади, что существенно проще плавного управления, но сравнимо с ним по результату. Это можно реализовать путём использования большого количества реле, коммутирующих осветительные приборы. Такую возможность даёт прибор M3000-BB-0010, содержащий 20 реле и работающий по протоколу ModBus. В качестве оборудования используется специализированный стенд для работы с M3000-BB-0010.

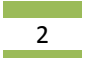

Функциональная схема системы управления нагрузками для данного случая выглядит следующим образом:

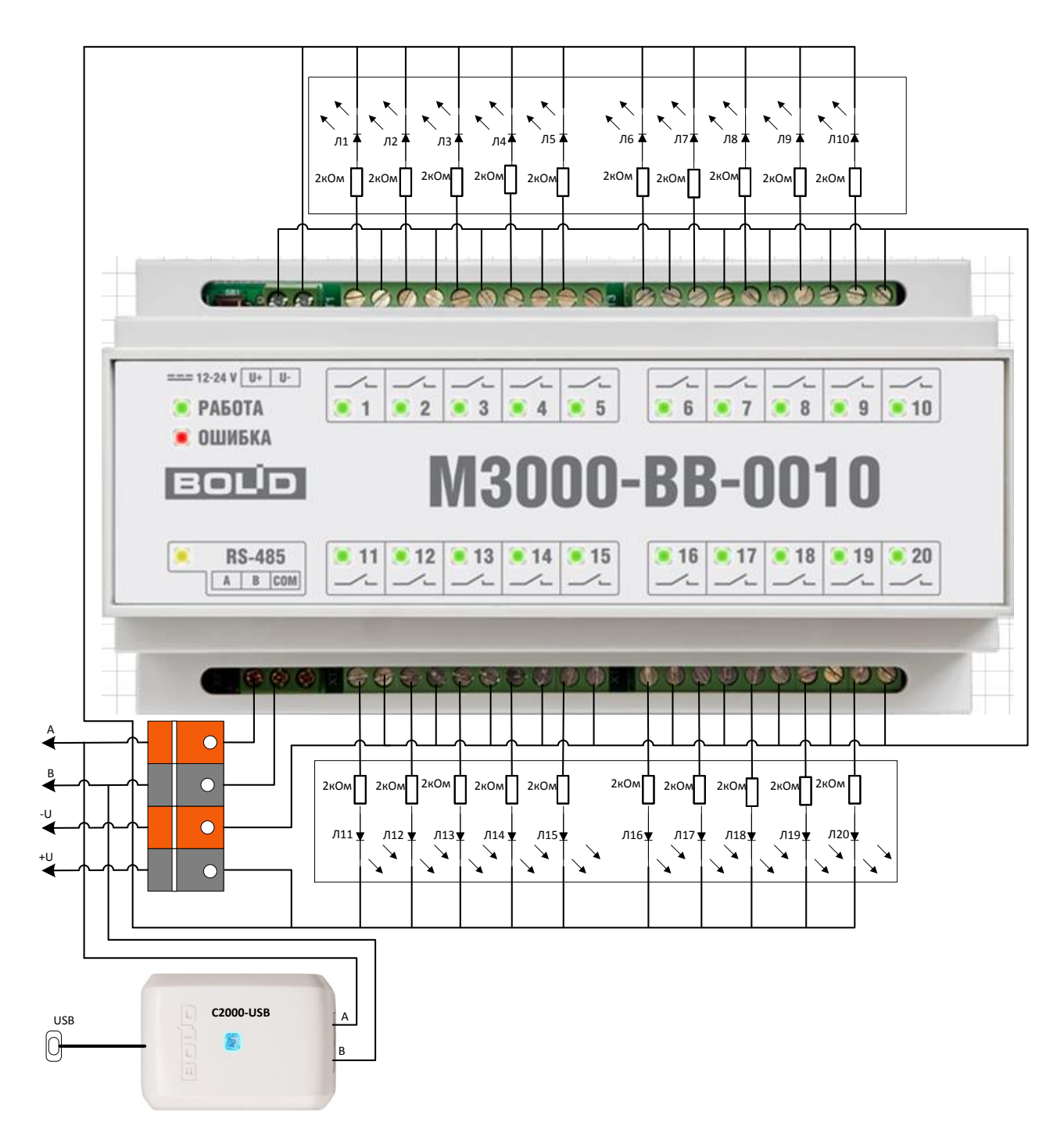

Рис.2. Функциональная схема управления нагрузками через М3000-ВВ-0010.

В неё входят приборы стенда C2000-USB, источник питания стенда, прибор M3000-BB-0010, контрольные индикаторы панели Л1-Л20, а также интерфейсная линия RS485 ModBus-RTU. Порядок прохождения занятия:

#### Задание №1. Подключение стенда и проверка схемы установки

1.1. Проверка и настройка стенда начинается с проверки подключения электропитания стенда. Стенд M3000-BB-0010 подключается к USB разъёму компьютера и прибора C2000-USB. Приборы стенда запускаются после подключения стенда к питающей сети. Убедитесь в дежурном режиме приборов стенда по свечению индикаторов «Работа».

1.2. Для запуска стенда необходимо обеспечить связь с компьютером. Проверьте наличие драйвера C2000-USB (с 3 кв. 2014 г., USB-RS232 с № 2975, USB-RS485 с № 7556). Если драйвер не установлен, необходимо скачать его из раздела «Продукция» - «Преобразователи интерфейсов» - «Преобразователь интерфейсов C2000-USB» и инсталлировать его в соответствии с появляющимися пунктами. Установка драйвера может занять некоторое время.

1.3. Проверьте подключение C2000-USB: в панели управления компьютера в разделе «Оборудование и звук» выбираем просмотр устройств и принтеров. Наш преобразователь интерфейсов C2000-USB показан там как XR21B1411. Откройте его и в папке «оборудование» проконтролируйте наличие XR21B1411 USB UART (COM9), т.е. в нашем случае номер COM порта – 9. Зайдите в свойства и в Port Settings. Проверьте наличие галочки около RS-485.

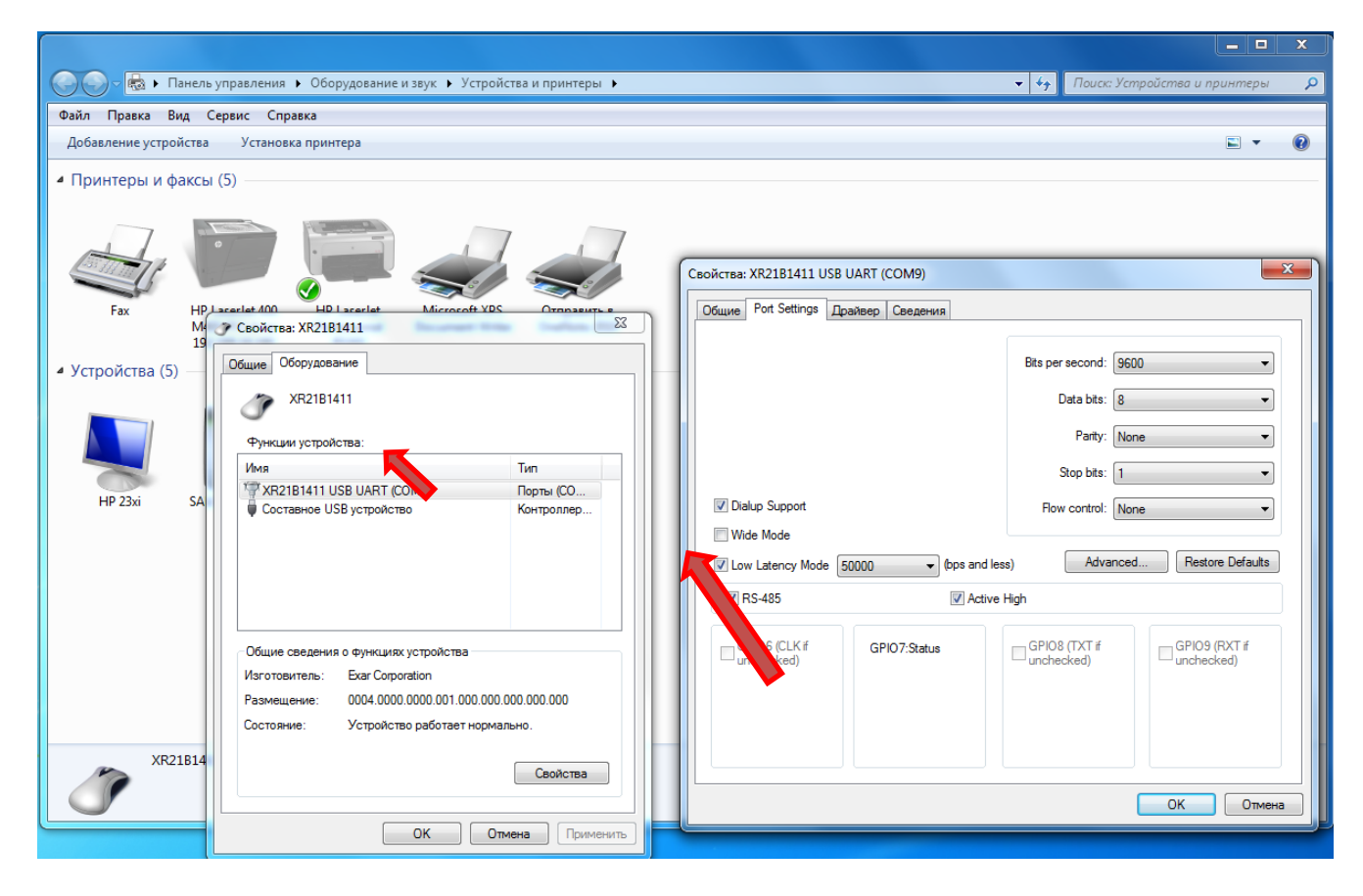

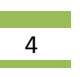

# Задание №2. Проверка прибора M3000-BB-0010 в режиме обновления встроенного ПО.

Приборы M3000-BB-0010 программируется (конфигурируется) в рамках протокола ModBus. Проверка и прошивка новой версии прибора M3000-BB-0010 осуществляется с помощью программы OrionProg. Эту программу можно скачать с сайта bolid.ru.

2.1. Перевод прибора в режим обновления встроенного ПО выполняется с помощью кнопки управления SB1.

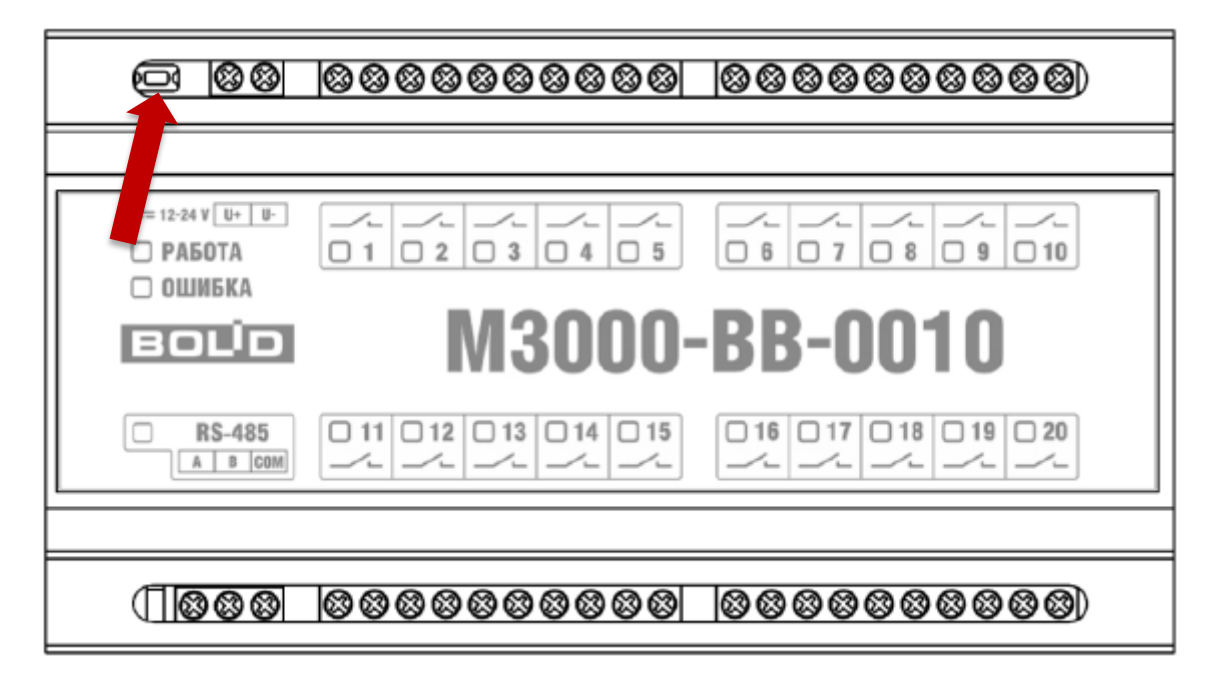

Рис. 7 Кнопка SB1.

Для перевода прибора в режим обновления встроенного ПО наберите следующую комбинацию: четыре коротких нажатия, пауза, одно длинное нажатие.

1) Продолжительность нажатий и пауз между ними имеет значение. Короткими нажатия и паузы считаются, если их продолжительность составляет 0,1 ... 0,5 с, длинными – 0,5 ... 2,0 с. Нажатия и паузы продолжительностью менее 0,1 с игнорируются. Нажатия и паузы продолжительностью окончанием комбинации (см. «Команды»).

2) Для простоты короткие паузы между нажатиями на кнопку не указаны, длинные паузы обозначены словом «пауза».

3) Переход прибора в режим обновления встроенного ПО выполнится через 2,0 с после ввода комбинации.

2.2. Если комбинация была набрана правильно, прибор перейдёт в режим обновления встроенного ПО. Если комбинация была набрана неправильно, прибор продолжит работу в штатном режиме и сообщит об ошибке с помощью двукратного мигания индикатора «ОШИБКА» и одновременной двукратной подачи короткого двухтонального звукового сигнала.

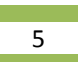

2.3. При переходе в режиме обновления встроенного ПО прибор останавливает выполнение функций штатного режима. Все дискретные выходы прибора устанавливаются в разомкнутое состояние. Обмен данными по протоколу Modbus и контроль напряжения питания прибора прекращаются. В режиме обновления встроенного ПО прибор поддерживает обмен данными по интерфейсу RS-485 только по протоколу обмена данными с программой «Orion-Prog».

#### Внимание!

Переход прибора в режим обновления встроенного ПО может привести к нарушению работы системы, в состав которой входит данный прибор, и аварии. Перевод прибора в режим обновления встроенного ПО должен выполняться только при следующем условии:

– Установка и удержание дискретных выходов прибора в разомкнутом состоянии и отсутствие обмена данными с прибором в течение работы прибора в режиме обновления встроенного ПО не приведут к нарушению работы системы.

2.4. Индикация работы прибора в режиме обновления встроенного ПО выполняется с помощью индикаторов «РАБОТА» (зелёного цвета) и «ОШИБКА» (красного/оранжевого цвета), работающих в особом режиме. Каждый индикатор мигает примерно 1 раз в секунду, при этом индикаторы включаются попеременно: когда включён индикатор «РАБОТА», индикатор «ОШИБКА» выключен, и наоборот. Переключение индикаторов «РАБОТА» и «ОШИБКА» сопровождается звуковым сигналом – коротким щелчком (тиканьем). Индикация обмена данными по интерфейсу RS-485 и состояний дискретных выходов выполняется аналогично штатному режиму работы: индикатор обмена данными «RS-485» (жёлтого цвета) включается на время передачи прибором данных по интерфейсу, индикаторы состояний дискретных выходов «1» – «20» отключены (выходы находятся в разомкнутом состоянии).

2.5. Выход из режима обновления встроенного ПО осуществляется одним из следующих способов:

– автоматически, если обмен данными с программой «Orion-Prog» отсутствует в течение примерно 30,0 с, т.е. через 30,0 с с момента приёма прибором последнего сообщения от программы «Orion-Prog»;

– принудительно с помощью кнопки управления SB1.

2.6. Для принудительного выхода из режима обновления встроенного ПО необходимо нажать на кнопку. Нажатие на кнопку приведёт к выходу из режима обновления встроенного ПО только в том случае, если перед этим с момента перехода прибора в режим обновления встроенного ПО кнопка не нажималась не менее 0,1 с.

#### Примечания

1) Переход прибора в режим обновления встроенного ПО занимает некоторое время и может считаться завершённым после первого включения индикатора «РАБОТА».

2) Учитывается только время с момента перехода прибора в режим обновления встроенного ПО. Пауза более 2,0 с в конце команды перевода прибора в режим

обновления встроенного ПО не учитывается, поэтому нажатие на кнопку до первого включения индикатора «РАБОТА» и последующее удержание кнопки могут не привести к выходу из данного режима.

2.7. Проверьте версию в программе «Orion-Prog» и обеспечьте выход из режима обновления встроенного ПО согласно 2.6.

#### Задание №3. Проверка режимов работы с использованием протокола ModBus.

4.1. Исходная информация.

Диапазоны допустимых значений параметров, используемых для прямого управления состояниями дискретных выходов, значения параметров по умолчанию (заводские настройки) и способ доступа к ним (коды функций и адреса данных протокола Modbus) приведены в таблице 1

| Адрес         | Тип данных<br>(код функции<br>для чтения/записи) | Назначение и диапазон допустимых значений                          | Значение по<br>умолчанию |
|---------------|--------------------------------------------------|--------------------------------------------------------------------|--------------------------|
| 4096 (0x1000) | Coil (1/5,15)                                    | Текущее состояние выхода 1:<br>- 0 (разомкнут)<br>- 1 (замкнут)    | -                        |
| 4104 (0x1008) | Coil (1/5,15)                                    | Безопасное состояние выхода 1:<br>- 0 (разомкнут)<br>- 1 (замкнут) | 0 (разомкнут)            |
| 4224 (0x1080) | Coil (1/5,15)                                    | Текущее состояние выхода 2                                         | -                        |
| 4232 (0x1088) | Coil (1/5,15)                                    | Безопасное состояние выхода 2                                      | 0 (разомкнут)            |
| 4352 (0x1100) | Coil (1/5,15)                                    | Текущее состояние выхода 3                                         | -                        |
| 4360 (0x1108) | Coil (1/5,15)                                    | Безопасное состояние выхода 3                                      | 0 (разомкнут)            |

Таблица 1 – Прямое управление дискретными выходами (фрагмент)

и т.д.

Диапазоны допустимых значений параметров ШИМ для дискретных выходов, значения параметров по умолчанию (заводские настройки) и способ доступа к ним (коды функций и адреса данных протокола Modbus) приведены в таблице 2.

Таблица 2. Параметр ШИМ

| Адрес              | Тип данных<br>(код функции<br>для чтения/записи) | Назначение и диапазон допустимых значений | Значение по<br>умолчанию |
|--------------------|--------------------------------------------------|-------------------------------------------|--------------------------|
| 4099 (0x1003)      | Holding Register                                 | Масштабирующий коэффициент S выхода 1:    | 1                        |
| или 60017 (0xEA71) | (3, 23 / 6, 16, 22, 23)                          | - 1 240                                   |                          |
| 4100 (0x1004)      | Holding Register                                 | Период Р выхода 1:                        | 50                       |
| или 60018 (0xEA72) | (3, 23 / 6, 16, 22, 23)                          | - 50 36000                                |                          |
| 4101 (0x1005)      | Holding Register                                 | Коэффициент заполнения К выхода 1:        | -                        |
| или 60019 (0xEA73) | (3, 23 / 6, 16, 22, 23)                          | - 01000                                   |                          |
| 4227 (0x1083)      | Holding Register                                 | Масштабирующий коэффициент S выхода 2:    | 1                        |
| или 60020 (0xEA74) | (3, 23 / 6, 16, 22, 23)                          | - 1 240                                   |                          |
| 4228 (0x1084)      | Holding Register                                 | Период Р выхода 2:                        | 50                       |
| или 60021 (0xEA75) | (3, 23 / 6, 16, 22, 23)                          | - 50 36000                                |                          |
| 4229 (0x1085)      | Holding Register                                 | Коэффициент заполнения К выхода 2:        | -                        |
| или 60022 (0xEA76) | (3, 23 / 6, 16, 22, 23)                          | - 01000                                   |                          |
| 4355 (0x1103)      | Holding Register                                 | Масштабирующий коэффициент S выхода 3:    | 1                        |
| или 60023 (0xEA77) | (3, 23 / 6, 16, 22, 23)                          | - 1 240                                   |                          |
| 4356 (0x1104)      | Holding Register                                 | Период Р выхода 3:                        | 50                       |
| или 60024 (0xEA78) | (3, 23 / 6, 16, 22, 23)                          | - 50 36000                                |                          |

4.5. .для проверки работы прибора М3000-ВВ-0010 используйте Панель управления

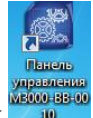

т.д.

М3000-ВВ-0010. Кликните дважды на иконку на рабочем столе. На экране появится изображение:

| 🔠 Панель управления       | a M3000-BB-0010 |             |               |   | - • •                          |
|---------------------------|-----------------|-------------|---------------|---|--------------------------------|
| M3000-                    | <b>BB-0010</b>  | ID: AA-BB-C | C-DD-EE-FF    | В | OLD                            |
| 🕎 СОМ-порт                | Адрес:          |             | Версия ПО:    |   | Оправка Правка Оправка Оправка |
| u                         | Скорость:       |             | Питание:      |   | Лог                            |
| <b>Ш</b> Устройство       | Формат:         |             | Очередь:      |   |                                |
| ОТ Широтно импульсная     |                 |             |               |   |                                |
| от модуляция              |                 | Диск        | ретные выходы |   |                                |
|                           |                 | 3 4         | 5 6 7         |   | 9 10                           |
|                           |                 | 13 14       | 15 16 17      |   | 19 20                          |
| Перезагруз.<br>устройство |                 |             |               |   |                                |

Рис.18. Панель управления М3000-ВВ-0010.

4.6. Задайте сетевые настройки прибора – СОМ порт, который занял C2000-USB, ModBus адрес M3000-BB-0010, скорость обмена и формат данных:

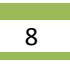

| 🔃 Панель управления       | a M3000-BB-00 | )10      |          |       |       |            |          |    | _  |            |
|---------------------------|---------------|----------|----------|-------|-------|------------|----------|----|----|------------|
| M3000-                    | BB-0          | 010      | ID: AA   | A-BB∙ | -CC-I | DD-EE-FF   |          | Ε  |    | ΠD         |
| COM-RODT                  | Сете          | вые наст | гройки   |       |       | Версия ПС  | ):       |    |    | Справка    |
|                           | СОМ-порт      | COM9 👻   |          |       |       | Питание    | e:       |    | لو | ver 0.5.2a |
| Устройство                | Адрес         | 16       | Q        | 0     |       | Очередь    | <b>:</b> |    |    | 10         |
|                           | Скорость      | 9600 🔻   |          | 0     |       |            |          |    |    |            |
| ОТ Широтно<br>импульсная  | Формат        | MODBUS R | TU 8N1 🔻 | 0     |       |            |          |    |    |            |
| от модуляция              | Тайм-аут      | 30       | мс       | 0     | крет  | гные выход | Ы        |    |    |            |
|                           | <b>6</b> 9    | Подключи | пься     |       | 5     |            | 7        | 8  | 9  | 10         |
|                           | 11            | 12       | 13       | .4    | 15    | 16         | 17       | 18 | 19 | 20         |
| Перезагруз.<br>устройство |               |          |          |       |       |            |          |    |    |            |

Рис.19. Задание сетевых настроек М3000-ВВ-0010.

4.7. Нажмите на клавишу «Подключиться»:

| M3000-                                   | BB- | 0010                | ID: 00-00-0 | 1-17-81-57             | В               | OLD                    |  |  |  |  |  |  |  |  |
|------------------------------------------|-----|---------------------|-------------|------------------------|-----------------|------------------------|--|--|--|--|--|--|--|--|
| СОМ-порт                                 | M-  | Адрес:<br>Скорость: | 16<br>9600  | Версия ПО:<br>Питание: | 1.00<br>24,15 B | Справка     ver 0.5.2a |  |  |  |  |  |  |  |  |
| Устройство                               |     | Формат:             | RTU 8N1     | Очередь:               | 4               | JIOF                   |  |  |  |  |  |  |  |  |
| ОЈ Широтно<br>импульсная<br>ОЈ модуляция |     | Дискретные выходы   |             |                        |                 |                        |  |  |  |  |  |  |  |  |
|                                          |     |                     |             | 5 6 7                  |                 | 9 10                   |  |  |  |  |  |  |  |  |
|                                          | 11  |                     | 3 14        | 15 16 17               |                 | 19 20                  |  |  |  |  |  |  |  |  |
|                                          |     |                     |             |                        |                 |                        |  |  |  |  |  |  |  |  |
| С Перезагруз.<br>устройство              |     |                     |             |                        |                 |                        |  |  |  |  |  |  |  |  |

Рис.20. Настройка опроса.

4.8.Нажмите и выключите последовательно кнопки Дискретные выходы 1-20 и убедитесь в последовательном включении и выключении индикаторов Реле1 – Реле20.

4.9. Для настройки параметров ШИМ нажмите кнопку "Широтно импульсная модуляция":

| 🕐 Панель управления | M3000-B | B-0010    |          |         |           |             |                | _ <b>_</b> X |
|---------------------|---------|-----------|----------|---------|-----------|-------------|----------------|--------------|
| M3000-              | BB-     | ·00       | 10       | ID: 00- | -00-01-17 | 7-81-57     | В              | OLD          |
| СОМ-порт            | Ширс    | отно-им   | пульсна  | я моду  | ляция     | версия ПО:  | 1.00           | Оправка      |
| A                   |         |           |          | -       |           | Питание:    | 24,15 B        | Ver 0.3.2a   |
|                     | #1      | #2        | #3       | #4      | #5        | Очередь:    | 6              | JIOF         |
| устроиство          | -       | -         | -        |         |           |             |                |              |
| ОТ Широтно          | #6      | #7        | #8       | #9      | #10       |             |                |              |
| от модуляция        | -       |           |          |         |           | ые выходы   |                |              |
|                     | #11     | #12       | #13      | #14     | #15       | 6 7         | 8              | 9 10         |
|                     | -       | -         |          |         |           |             |                |              |
|                     | #16     | #17       | #18      | #19     | #20       |             |                |              |
|                     | Environ |           | шим      | - 1     | -         | Расч        | іёт ШИМ        |              |
|                     | сдини   | ца счета  | E MAN    | -       | U         | Формат: Час | ы:Мин:Сек.мсек |              |
|                     | Значен  | ние пери  | ода ШИМ  | 50      |           | Замкнуто    | 00:00:00.000   | 20           |
|                     | Коэф-т  | г заполне | ения ШИМ | 0       | 0         | Разомкнуто  | 00:00:00.000   | 0            |
|                     | Замкну  | то при в  | ключени  | 1 📰     | 0         |             |                |              |
| Перезагруз.         | По умо  | лчанию    | 🗸 Пр     | именить | #1 🕕      |             |                |              |
| устройство          |         |           |          |         |           |             |                |              |

Рис.21. Таблица настройки ШИМ.

Выберите для настройки реле 11 и задайте параметры по умолчанию, расположенные в окне панели управления М3000-ВВ-0010

4.10. На панели управления M3000-BB-0010 нажмите кнопку «Применить». Контролируем отсутствие включения светодиодных индикаторов Реле 11 и индикатора 11 на лицевой панели M3000-BB-0010

4.11 Задайте в параметрах реле 11 значение Коэффициента заполнения ШИМ, равное 1000 и нажмите кнопку Применить

| 🕜 Панель управления   | M3000-E | 3B-0010   |          |        |           |            |                | _ <b>_</b> X                             |          |
|-----------------------|---------|-----------|----------|--------|-----------|------------|----------------|------------------------------------------|----------|
| M3000-                | BB-     | -00       | 10       | ID: 00 | -00-01-17 | 7-81-57    | B              | OLID                                     |          |
| 🖶 сом-порт            | Широ    | отно-им   | пульсна  | я моду | ляция     | версия ПО: | 1.00           | Оправк<br>Справк<br>Справк<br>Умет 0.5.2 | :a<br>2a |
| <u> </u>              |         |           |          |        |           | Питание:   | 24,18 B        |                                          | -        |
| И Устройство          | #1      | #2        | #3       | #4     | #5        | Очередь:   | 6              | 10                                       | эг       |
|                       |         |           |          |        |           |            |                |                                          |          |
| 01 Широтно импульсная | #6      | #7        | #8       | #9     | #10       |            |                |                                          |          |
| 01 модуляция          |         | -         |          |        |           | ые выходы  |                |                                          |          |
|                       | #11     | #12       | #13      | #14    | #15       | 6          | 8              | 9 10                                     |          |
|                       | #16     | #17       | #18      | #19    | #20       |            |                |                                          |          |
|                       | _       |           |          |        | _         | Pac        | нёт ШИМ        |                                          |          |
|                       | Едини   | ца счёта  | шим      | 1      | •         | Формат: Ча | ы:Мин:Сек.мсек |                                          |          |
|                       | Значен  | ние пери  | ода ШИМ  | 50     | 0         | Замкнуто   | 00:00:00.500   | 20                                       |          |
|                       | Коэф-   | т заполне | ения ШИМ | 100    | 0         | Разомкнуто | 00:00:00.000   | 0                                        |          |
|                       | Замкну  | уто при в | ключении | 1      | 0         |            |                |                                          |          |
| Перезагруз.           | По ума  | олчанию   | 🗸 При    | менить | #11 🕠     |            |                |                                          |          |
| устройство            |         |           |          |        |           |            |                |                                          |          |

Рис.23. Изменение значений величин и контролируемых статусов.

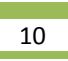

Проконтролируйте включение индикатора Реле 11.

4.12. Задайте для реле 12 значение Коэффициента заполнения ШИМ, равное 500 и и нажмите кнопку Применить

| M3000-                   | BB-      | ·00      | 10       | ID: 00-  | 00-01-17      | -81-57      | В              | OLID         |
|--------------------------|----------|----------|----------|----------|---------------|-------------|----------------|--------------|
| COM-RODT                 | Широ     | тно-им   | пульсна  | я моду   | ляция         | версия ПО:  | 1.00           | 📀 Справка    |
|                          |          |          | -        |          |               | Питание:    | 24,18 B        | / ver 0.5.2a |
|                          | #1       | #2       | #3       | #4       | #5            | Очередь:    | 4              | JIOF         |
| устроиство               |          |          |          |          |               |             |                |              |
| 01 Широтно<br>импульсная | #6       | #7       | #8       | #9       | #10           |             |                |              |
| 01 модуляция             |          |          |          |          |               | ые выходы   |                |              |
|                          | #11      | #12      | #13      | #14      | #15           | 6 7         | 8              | 9 10         |
|                          |          |          | 1.00     | -        |               |             |                |              |
|                          | #16      | #17      | #18      | #19      | #20           |             |                |              |
|                          | <b>F</b> |          |          |          | _             | Расч        | іёт ШИМ        |              |
|                          | сдини    | ца счета | шинч     |          |               | Формат: Час | ы:Мин:Сек.мсек |              |
|                          | Значен   | ие пери  | ода ШИМ  | 50       | 0             | Замкнуто    | 00:00:00.250   | 20           |
|                          | Коэф-т   | заполне  | ения ШИМ | 50       |               | Разомкнуто  | 00:00:00.250   | 0            |
|                          | Замкну   | то при в | ключении |          | 0             |             |                |              |
| 📻 Перезагруз.            | По умо   | лчанию   | 🗸 При    | менить # | <b>*</b> 12 🛈 |             |                |              |

Проконтролируйте мигание индикатора с частотой 2 Гц.

4.13. Задайте для реле 13 значение Коэффициента заполнения ШИМ, равное 500 и Значение периода ШИМ 100. Нажмите кнопку Применить.

| Панель управления М3000-ВВ-0010 |        |           |          |         |              |             |                |           |  |  |  |
|---------------------------------|--------|-----------|----------|---------|--------------|-------------|----------------|-----------|--|--|--|
| M3000-                          | BB-    | ·00       | 10       | ID: 00- | -00-01-17    | -81-57      | В              | OLD       |  |  |  |
| СОМ-порт                        | Ширс   | тно-им    | пульсна  | я моду  | ляция        | версия ПО:  | 1.00           | 🕝 Справка |  |  |  |
| A                               |        |           |          | -       |              | Питание:    | 24,18 B        | er 0.5.2a |  |  |  |
|                                 | #1     | #2        | #3       | #4      | #5           | Очередь:    | 6              | Jor       |  |  |  |
| вала Устроиство                 |        | 1.0       |          |         |              |             |                |           |  |  |  |
| 01 Широтно<br>10 импульсная     | #6     | #7        | #8       | #9      | #10          |             |                |           |  |  |  |
| от модуляция                    |        |           | -        |         |              | ые выходы   |                |           |  |  |  |
|                                 | #11    | #12       | #13      | #14     | #15          | 6 7         | 8              | 9 10      |  |  |  |
|                                 |        |           |          |         | -            |             |                |           |  |  |  |
|                                 | #16    | #17       | #18      | #19     | #20          |             |                |           |  |  |  |
|                                 | 5-     |           |          |         |              | Расч        | іёт ШИМ        |           |  |  |  |
|                                 | Едини  | ца счета  | шим      | 1       | •            | Формат: Час | ы:Мин:Сек.мсек |           |  |  |  |
|                                 | Значен | ние пери  | ода ШИМ  | 100     | ) 🕕          | Замкнуто    | 00:00:00.500   | 20        |  |  |  |
|                                 | Коэф-т | г заполне | ения ШИМ | 500     | )            | Разомкнуто  | 00:00:00.500   | 0         |  |  |  |
|                                 | Замкну | то при в  | ключении | 1 📰     | 0            |             |                |           |  |  |  |
| Перезагруз.                     | По умо | лчанию    | 🗸 При    | менить  | <b>#13</b> 🚯 |             |                |           |  |  |  |
| устройство                      |        |           |          |         |              |             |                |           |  |  |  |

Проконтролируйте мигание индикатора Реле 13 с частотой вдвое ниже, чем у индикатора Реле 12.

Таким образом, Панель управления M3000-BB-0010 позволяет контролировать заданные значения контролируемых величин параметров ШИМ раздельно по каждому реле.

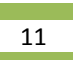

4.14. Нажмите на Панели управления М3000-ВВ-0010 кнопку Перезагрузить устройство и убедитесь в сбросе всех реле в выключенное состояние.

КОНТРОЛЬНЫЕ ВОПРОСЫ ПО ЛАБОРАТОРНОЙ РАБОТЕ №1:

- Сколько групп исполнительных устройств может подключаться к M3000-BB-0010?
- Какие параметры прибора M3000-BB-0010 необходимо задать, чтобы работать с ним в протоколе ModBus?
- Как обратиться к прибору M3000-BB-0010 по линии ModBus?
- Что нужно сделать для изменения мощности, подаваемой в нагрузку с реле прибора M3000-BB-0010?